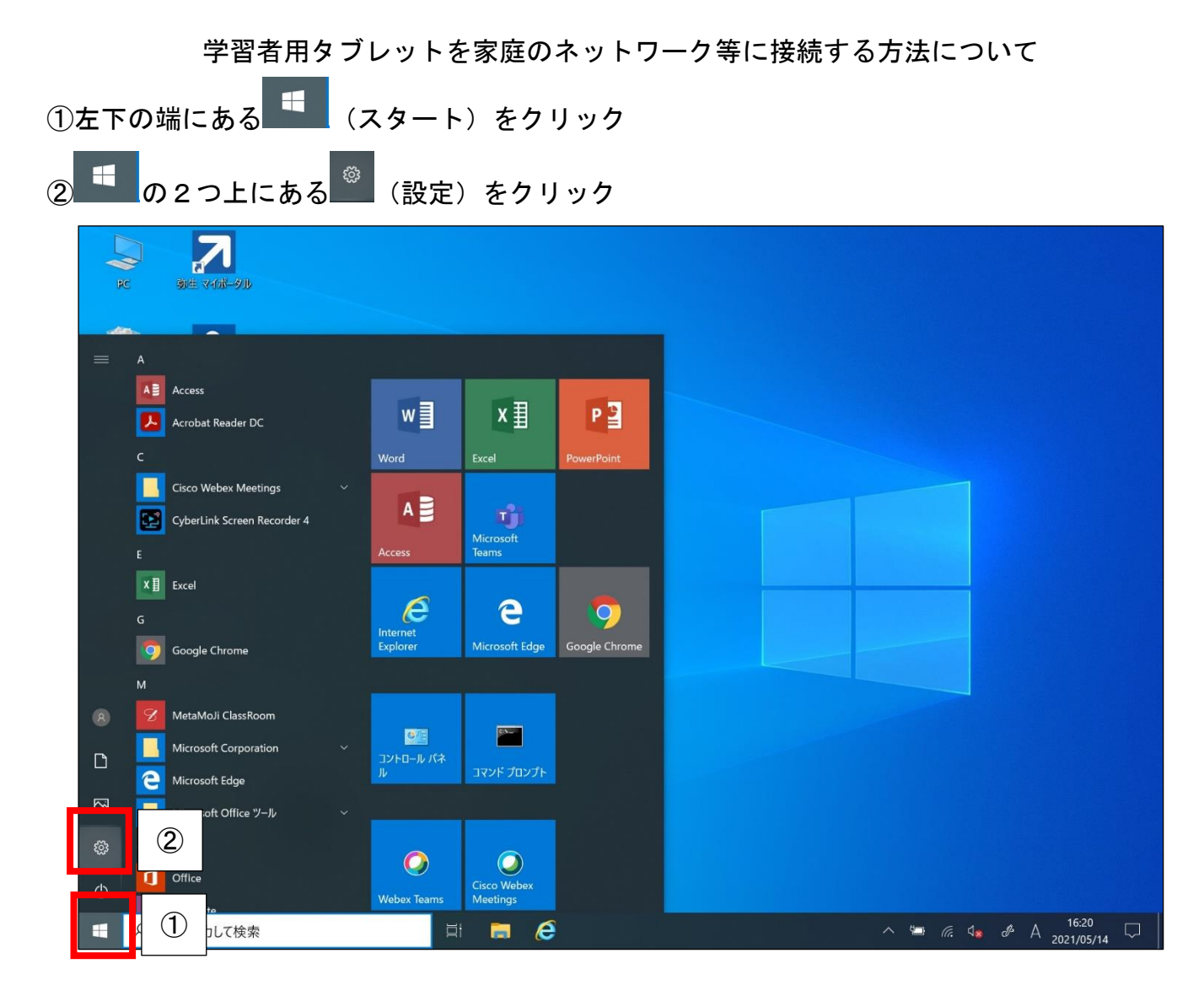

## ③「ネットワークとインターネット」をクリック

|                                        | 設定の検索                                 | Q                                                   |                                          |
|----------------------------------------|---------------------------------------|-----------------------------------------------------|------------------------------------------|
| システム     ディスブレイ、サウンド、通知、電源             | <b>デバイス</b><br>Bluetooth、ブリンター、:      | マウス 電話<br>Android、iPhone のリンク                       | <b>ネットワークとインターネット</b><br>Wi-Fi、機内モード、VPN |
| <b>個人用設定</b><br>背景、ロック画面、色             | アプリ<br>アンインストール、既定値<br>の機能            | i、オブジョン<br>ス<br>アカウント<br>アカウント、メール、同期、職場、他<br>のユーザー | 時刻と言語<br>音声認識、地域、日付                      |
| ゲーム<br>ゲームパー、キャブチャ、プロードキャス<br>ト、ゲームモード |                                       | コントラスト                                              | Cortana<br>Cortanaの言語、アクセス許可、通<br>知      |
| <b>フライバシー</b><br>場所、カメラ、マイク            | 更新とセキュリティ<br>Windows Update、回:<br>アップ | 復、パック                                               |                                          |
|                                        |                                       |                                                     |                                          |

④「利用できるネットワークの表示」をクリック

| ← 設定             | - 0 ×                                                   |
|------------------|---------------------------------------------------------|
| 命 ホーム            | 状態                                                      |
| 設定の検索・           | ネットワークの状態                                               |
| ネットワークとインターネット   | $\Box - c = \bigoplus$                                  |
| ● 状態             | gifu-edu<br>ict.ad.local                                |
| n Wi-Fi          | インターネットに接続されています<br>判開けきのデータ通信プランタお使いの場合は、このネットワークを従量制調 |
| ล รักษพระว       | の広告に設定するか、またはその他のプロパティを変更できます。                          |
| % VPN            |                                                         |
| ゆ 機内モード          | 利用できるネットワークの表示                                          |
| (y) モバイル ホットスポット | ネットワーク設定の変更                                             |
| ● データ使用状況        | アダプターのオプションを変更する<br>ネットワーク アダプターを表示して接続設定を変更します。        |
|                  |                                                         |
|                  | ▲ ネットワークのトラブルシューティング ツール<br>ネットワークの問題を診断し、解決します。        |
|                  | ネットワークのプロパティを表示                                         |
|                  | Windows ファイアウォール                                        |
| € 🖉 ここに入力して検索    | ⊨i 🚍 💪 🌣 ^ 🖼 ^ 16.22<br>2021/05/14 😽                    |

## ⑤接続するルーター等を選択し接続

| ← 設定              |                                                                                         | - 8 X                                 |
|-------------------|-----------------------------------------------------------------------------------------|---------------------------------------|
| ☆ ホーム             | 状態                                                                                      |                                       |
| 設定の検索の            | ネットワークの状態                                                                               |                                       |
| ネットワークとインターネット    |                                                                                         |                                       |
| ● 状態              | gifu-edu<br>ict.ad.local                                                                | <i>(</i> . 5                          |
| <i>(i</i> a Wi-Fi | インターネットに接続されています                                                                        |                                       |
|                   | 制限1320アーダ通信フランをお使いの場合は、このネットワークをは重利課<br>金接続に設定するか、またはその他のプロパティを変更できます。                  | 切断                                    |
| % VPN             | 接続プロパティの変更                                                                              | (î.                                   |
| ⇔ 機内モ−ド           | 利用できるネットワークの表示                                                                          | <i>C</i>                              |
| (l) モバイル ホットスポット  | ネットワーク設定の変更                                                                             |                                       |
| ● データ使用状況         | ● アダブターのオブションを変更する<br>シットローク コダブターをキービーズ 体持部ですが面にます                                     | lî.                                   |
| プロキシ              | <ul> <li>キャパワークリンクション</li> <li>共有オブション</li> <li>接続先のネットワークについて、共有するものを指定します。</li> </ul> | <b>"</b>                              |
|                   | ▲ <b>ネットワークのトラブルシューティング ツール</b><br>ネットワークの問題を診断し、解決します。                                 | ネットワークとインターネットの設定                     |
|                   | ネットワークのプロパティを表示                                                                         | 設定を変更します (例: 接続を従量制課金接続に設定する)。<br>(1) |
|                   | Windows ファイアウォール                                                                        | Wi-Fi         機内モード         ポット       |
|                   | H 🗖 🥖 🌣                                                                                 | ^ ☜ //. ी <sub>8</sub> & ⊗ 16:23 🖏    |

参考リンク

<u>Windows 10 で Wi-Fi ネットワークに接続する (microsoft.com)</u> Microsoftのサポート